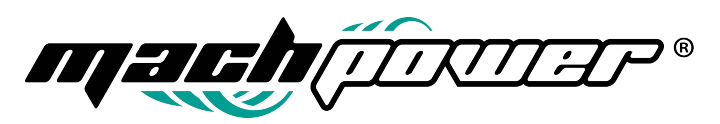

## Manuale Rapido applicazione e Wi-Fi per dispositivi Android

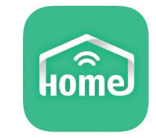

- 1. Connettere lo Smartphone alla rete Wi-Fi a cui si intende associare la centrale. (Scegliere solo rete Wi-Fi da 2.4Ghz)
- 2. Aprire l' APP **SmartSecurity** e creare un account con un indirizzo email valido e una password da scegliere al momento.
- Accendere la centrale connettendo l'alimentatore in dotazione ed entrare nel menù utente. (tenere premuto \* fino alla voce <u>inserire password</u> poi digitare 1234+#).
- 4. Con i tasti direzionali scendete fino alla voce "**Configurazione Wi-Fi**" e premere il tasto **D** per confermare.
- 5. Scegliete la prima voce "**Configurazione Smart**" e confermare con il tasto **(**).
- 6. Sull' Applicazione premere il tasto + in alto a destra e selezionare l'icona il alto sinistra **Gateway wireless** nel Menu Consigliato.
- 7. Scegliere la seconda opzione Impostazione Intelligente Wi-Fi.
- 8. Inserire la password della rete Wi-Fi precedentemente selezionata e cliccare sul tasto configurazione.
- Dopo alcuni secondi apparirà la scritta di avvenuta configurazione. A questo punto sarà necessario uscire dalla schermata con il tasto e rieffettuare l'accesso utente ( tenendo premuto \* fino alla voce " <u>inserire password</u>" poi digitare 1234 + #) e selezionate la voce " App QR Code" con il tasto .

**N.B.** Sullo smartphone **Android** in automatico dovrebbe aprirsi la fotocamera per scansionare il QR code della centrale in caso contrario è necessario ritornare alla schermata precedente scegliendo la voce **"la configurazione è andata a buon fine"** si aprirà la fotocamera per scansionare il QR code sulla centrale. **Vi informiamo inoltre che potrebbe essere necessario dare tutte le autorizzazione all'applicazione SmartSecurity compreso posizione, notifiche, fotocamera, telefonate e microfono**.